# Instruções de segurança importantes

Números de tipo: NWC-700, NWC-800, NWC-900

Leia, siga e guarde a totalidade das instruções de segurança que se seguem. Preste atenção a todos os avisos constantes da unidade e do manual de operação.

- 1. Limpe apenas com um pano seco. Não utilize produtos de limpeza líquidos ou aerossóis.
- 2. Não instale a unidade junto de fontes de calor como, por exemplo, aquecedores, aquecimentos, fogões, nem de outro tipo de equipamento (incluindo amplificadores) que produza calor.
- 3. Não obstrua as aberturas de ventilação.
- Não utilize esta unidade próximo de água, nem a exponha à chuva ou à humidade. Nunca derrame líquidos de qualquer tipo sobre a unidade.
- 5. Desligue a unidade durante trovoadas ou quando não a utilizar durante um longo período de tempo.
- 6. Ajuste apenas os controlos especificados no manual de operação.
- 7. Não sobrecarregue as tomadas ou extensões, pois isso pode acarretar risco de incêndio ou choques eléctricos.
- Tome as medidas que forem necessárias para evitar que a ficha e o cabo de alimentação sejam pisados ou entalados, quer junto às tomadas eléctricas, quer à saída da unidade.
- 9. A unidade deve funcionar apenas com o tipo de fonte de alimentação indicado na etiqueta.
- 10. A menos que disponha das indispensáveis qualificações, não tente reparar a unidade sozinho. Remeta todas as operações de reparação para pessoal qualificado da assistência técnica.
- 11. Use somente peças de substituição especificadas pelo fabricante.
- 12. Instale de acordo com as instruções do fabricante e as normas electrotécnicas locais aplicáveis.
- Utilize apenas ligações/acessórios especificados pelo fabricante. Qualquer alteração ou modificação do equipamento pode implicar a anulação da garantia concedida ao utilizador ou do acordo de autorização.

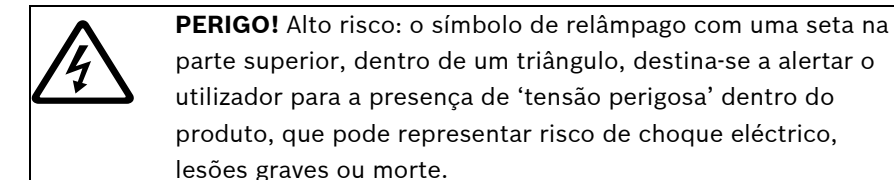

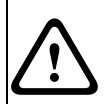

**AVISO!** Médio risco: o ponto de exclamação dentro de um triângulo destina-se a alertar o utilizador para a existência de importantes instruções que acompanham a unidade.

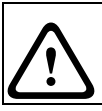

ATENÇÃO! Alerta o utilizador para o risco de danos na unidade.

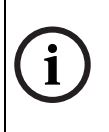

### NOTA!

Símbolo geral para Notas. Chama a atenção para informações importantes.

A versão completa do **Manual de instalação** encontra-se disponível no CD-ROM fornecido, podendo ser visualizada e impressa com o Acrobat Reader, programa que também está incluído no CD-ROM. Este manual de operação é propriedade intelectual da Bosch Security Systems, estando protegido por direitos de autor.

### ATENÇÃO!

- Apenas nos modelos dos E.U.A.- A secção 810 do National Electrical Code (Norma Electrotécnica Norte-Americana), ANSI/NFPA n.º 70, proporciona informações relativas ao correcto estabelecimento de uma ligação à terra da instalação e da estrutura de suporte, localização da unidade de descarga, ligação a eléctrodos de ligação à terra e requisitos do eléctrodo de ligação à terra.
- Linhas eléctricas: não coloque a câmara próximo de linhas eléctricas aéreas, circuitos eléctricos, luzes eléctricas ou onde quer que possa entrar em contacto com essas linhas, circuitos ou luzes.
- Para instalar a câmara em ambientes potencialmente húmidos, assegure-se de que o sistema está devidamente protegido ligando a ficha da fonte de alimentação à terra (ver secção: Ligação de uma fonte de alimentação externa).
- A unidade deve funcionar apenas com o tipo de fonte de alimentação indicado na etiqueta. Antes de prosseguir, certifique-se de que desliga a alimentação do cabo a ser instalado na unidade.
  - Utilize apenas fontes de alimentação aprovadas e recomendadas no caso das unidades alimentadas externamente.
  - No caso das unidades cujo funcionamento se baseia numa fonte de alimentação limitada, esta deve estar conforme a norma *EN60950*. As substituições podem danificar a unidade, ou provocar incêndio ou choque.
  - No caso das unidades que funcionem a 9-12 Vdc, a tensão aplicada à entrada de alimentação da unidade não pode exceder ±10% Vdc. Os cabos disponibilizados pelo próprio utilizador têm de estar conformes com as normas electrotécnicas locais (níveis de corrente Classe 2). Não ligue a fonte à terra nos terminais nem nos terminais da fonte de alimentação da unidade.

Se não tiver a certeza do tipo de fonte de alimentação a utilizar, contacte o revendedor ou a companhia de electricidade local.

# 1 Guia de instalação rápida

## 1.1 Instalação da câmara usando o comutador PoE (Power over Ethernet)

Equipamento necessário:

- PC com 100baseT ou porta de rede superior
- 100 baseT ou comutador de rede superior com capacidade PoE
- 2 cabos de rede CAT5
- 1. Conecte a câmara a uma porta PoE do comutador de rede usando um cabo CAT5.
- Conecte uma porta do comutador (não PoE) a uma porta LAN do PC usando um cabo CAT5.
- 3. Objectiva de diafragma manual: verifique a objectiva para se certificar de que o f-stop se encontra entre F2.8 e F4.0.
- Objectiva de diafragma DC: certifique-se de que o cabo de diafragma DC se encontra ligado ao conector do diafragma, na parte traseira da câmara.
- 5. Conecte o cabo de alimentação do comutador.
- 6. Após alguns segundos, deverá acender-se um LED amarelo na parte traseira da câmara.
  - Este LED indica que foi estabelecida uma ligação ao computador.
  - Um LED verde começará a piscar sempre que se aceder à câmara.

## 1.2 Instalação da câmara com ligação directa ao PC

Equipamento necessário:

- PC com 100baseT ou porta de rede superior
- 1 cabo de rede CAT5 cruzado
- Fonte de alimentação: 9-12 Vdc, 500 mA
- Conecte a câmara à entrada de rede de 100 Mbps do PC usando o cabo CAT 5 cruzado.

- 2. Objectiva de diafragma manual: verifique a objectiva para se certificar de que o f-stop se encontra entre F2.8 e F4.0.
- Objectiva de diafragma DC: ligue o cabo de diafragma DC ao conector do diafragma, na parte traseira da câmara.
- 4. Conecte o cabo de alimentação da câmara.
- 5. Após alguns segundos, deverá acender-se um LED amarelo na parte traseira da câmara.
  - Este LED indica que foi estabelecida uma ligação ao computador.
  - Um LED verde começará a piscar sempre que se aceder à câmara.

# 1.3 Definir o endereço IP da câmara

A câmara inclui software de instalação em CD. O software de instalação ajuda a definir o endereço IP da câmara.

Para executar o software de instalação:

- 1. Certifique-se de que a sua conta do Windows XP/2K tem direitos de administrador.
- Através do Windows Explorer, vá até ao CD e faça duplo clique sobre o ficheiro installer.exe. O programa de instalação da câmara abre-se.

### 1.3.1 Configurar o firewall

À medida que inicia a aplicação, o seu PC pode solicitar o acesso à rede.

Permita que o programa de instalação da câmara aceda à rede.

### 1.3.2 Atribuir endereços IP

Escolher entre os modos Básico e Avançado:

- Utilize o modo Básico (predefinição) somente se a rede não tiver outros dispositivos ligados.
- Use o modo Avançado se a rede tiver outros dispositivos ligados (porque a utilização do modo Automático pode provocar a duplicação dos endereços IP existentes).

### Modo Básico

- Clique em Automatic (Automático). O programa de instalação irá pesquisar a rede em busca de todas as câmaras MegaPixel e atribuir automaticamente um endereço IP no segmento de rede do PC anfitrião (host). Quando todas as câmaras conectadas indicarem na coluna de resultados que a operação foi bem sucedida, o processo de instalação estará concluído.
- 2. Anote o endereço Ethernet (MAC), o endereço IP correspondente e o local de instalação.

| 3. | Clique em Sav | ve/Exit (Guardar | '/Sair) | quando | terminar. |
|----|---------------|------------------|---------|--------|-----------|
|----|---------------|------------------|---------|--------|-----------|

| 🚮 End Automatic                       |              |         |               |             |  |  |  |  |
|---------------------------------------|--------------|---------|---------------|-------------|--|--|--|--|
| Language <u>M</u> ode                 |              |         |               |             |  |  |  |  |
| BOSCH Camera Installer                |              |         |               |             |  |  |  |  |
| -Present Cameras-<br>Ethernet Address | Current IP   | Result  | Model/Version |             |  |  |  |  |
| 00-50-C2-3B-6B-14                     | 192.168.1.10 | success | AV3130/61615  | Automatic   |  |  |  |  |
|                                       |              |         |               |             |  |  |  |  |
|                                       |              |         |               |             |  |  |  |  |
|                                       |              |         |               |             |  |  |  |  |
|                                       |              |         |               | Save / Exit |  |  |  |  |

Fig. 1.1 Resultados da instalação da câmara em modo Básico

| 🖟 End Automatic                                           |              |                                                    |                                                   |  |  |  |  |  |  |
|-----------------------------------------------------------|--------------|----------------------------------------------------|---------------------------------------------------|--|--|--|--|--|--|
| Language Mode                                             |              |                                                    |                                                   |  |  |  |  |  |  |
| Ethernet Address Of Camera—Curre<br>00 50 C2 38 68 14 192 | nt Camera IP | New Camera IP Network Ca<br>0 0 0 0 0 0 192.168.1. | rds IP-<br>-15-00-46-5F-DB<br>2 00-13-D3-F0-70-3F |  |  |  |  |  |  |
| Present Cameras                                           |              |                                                    |                                                   |  |  |  |  |  |  |
| Ethernet Address Current IP                               | Result       | Model/Version                                      | Automatic                                         |  |  |  |  |  |  |
| 00-50-C2-3B-6B-14 192.168.1.1                             | 0 success    | AV3130/61615                                       |                                                   |  |  |  |  |  |  |
|                                                           |              |                                                    | Find Cameras                                      |  |  |  |  |  |  |
|                                                           |              |                                                    | Set IP                                            |  |  |  |  |  |  |
|                                                           |              |                                                    | Check Network                                     |  |  |  |  |  |  |
|                                                           |              |                                                    | Clear selections                                  |  |  |  |  |  |  |
|                                                           |              |                                                    | Save / Exit                                       |  |  |  |  |  |  |

Fig. 1.2 Resultados da instalação da câmara em modo Avançado

#### Modo Avançado

- Comece a fazer uma lista dos endereços Ethernet (MAC) e dos endereços IP a eles atribuídos. O endereço Ethernet encontra-se no rótulo da câmara.
- 2. Clique em Find Cameras (Localizar câmaras).
- Seleccione uma câmara clicando sobre o seu endereço Ethernet.
- 4. Introduza o endereço IP atribuído a essa câmara na caixa New Camera IP (Novo IP da câmara).
- 5. Clique em Set IP (Definir IP).
- 6. Clique em Automatic (Automático).
- 7. Espere pelo resultado para alterar de 'unchecked' (não verificado) para 'success' (sucesso).
- 8. Clique em Save/Exit (Guardar/Sair) quando terminar.

### Visualizar a imagem

- 1. Abra o Internet Explorer.
- 2. Na linha de endereço, introduza http://IPADDRESS/index.html.
- 3. Clique em Video para visualizar a imagem.
- 4. Ajuste a objectiva para obter uma focagem ideal.